# Manual de Serviço do Dell™ OptiPlex™ XE-Desktop

Trabalhar no computador Retirar e voltar a colocar pecas Especificações Diagnóstico Configuração do sistema Esquema da placa de sistema

# Notas, Avisos e Advertências

🚺 NOTA: Uma NOTA fornece informações importantes que ajudam a utilizar melhor o computador.

🛆 AVISO: Um AVISO alerta para a possibilidade de danos no hardware ou de perda de dados, caso as instruções não sejam seguidas.

ADVERTÊNCIA: Uma ADVERTÊNCIA alerta para a possibilidade de danos materiais, lesões corporais ou morte.

Se adquiriu um computador Dell™ Série n, as referências neste documento relativas aos sistemas operativos Microsoft® Windows® não são aplicáveis.

#### As informações contidas neste documento estão sujeitas a alterações sem aviso prévio. © 2010 Dell Inc. Todos os direitos reservados.

É estritamente proibida qualquer reprodução destes materiais sem autorização por escrito da Dell Inc.

Marcas comerciais utilizadas neste texto: *Dell*, o logótipo da *DELL* e *OptiPlex*, são marcas comerciais da Dell Inc.; *Intel, Pentium, Celeron* e *Core* são marcas comerciais ou marcas comerciais registadas da Intel Corporation: *Bluetooth* é uma marca comercial registada propriedade da Bluetooth SIG, Inc. e é utilizada pela Dell sob licença; *TouchStrip* é uma marca comercial da Zvetco Biometrics, LLC; *Blu-ray Disc* é uma marca comercial da Blu-ray Disc Association: *Microsoft, Windows, Windows, Windows Vista* e o botão iniciar do Windows Vista são marcas comerciais ou marcas da Microsoft corration se comerciais ou marcas da Microsoft *Corrationa da Corrationa da Adobe* e *Adobe e Adobe Flash Player* são marcas comerciais da Adobe *Vi-Fi* é uma marca comercial registada da Wireless Ethernet Compatibility Alliance, Inc.

Neste documento podem ser mencionadas outras marcas comerciais e nomes como referência às entidades que invocam as marcas e nomes ou respectivos produtos. A Dell Inc. renuncia a quaisquer interesses de propriedade relativamente a nomes e marcas comerciais de terceiros.

Março de 2010 Rev. A00

### Configuração do sistema

Manual de Serviço do Dell™ OptiPlex™ XE-Desktop

- Descrição geral
- Opções de configuração do sistema
- Iniciar a partir de um dispositivo USB
- Protecção por palavra-passe
- Repor palavras-passe esquecidas

- Aceder à configuração do sistema
- Sequência de arranque
- Iniciar a partir de um dispositivo USB
- Definições da ligação em ponte
- Repor definições do CMOS

### Descrição geral

Utilize a configuração do sistema para:

- 1 Alterar as informações de configuração do sistema após adicionar, alterar ou remover qualquer hardware no seu computador
- 1 Definir ou alterar uma opção seleccionável pelo utilizador, tal como a palavra-passe do utilizador
- 1 Ler a quantidade de memória actual ou definir o tipo de unidade de disco rígido instalado

Antes de utilizar a Configuração do sistema, recomenda-se que anote as informações do ecrã de configuração do sistema para referência futura.

AVISO: Não altere as definições deste programa, excepto se for um utilizador de computadores com muita experiência. Certas alterações podem fazer com que o computador não funcione correctamente.

# Aceder à configuração do sistema

- 1. Ligue (ou reinicie) o computador.
- 2. Quando o logótipo DELL™ for apresentado, espere até que apareça a solicitação do comando F12.
- 3. Prima <F12> imediatamente. É apresentado o Boot Menu (Menu de arranque)
- 4. Utilize as teclas de seta para cima e para baixo para seleccionar System Setup (Configuração do sistema) e, em seguida, prima < Enter>.
- NOTA: A solicitação do comando F12 indica que o teclado foi iniciado. Esta solicitação de comando pode surgir de forma muito rápida e, por isso, deve aguardar atentamente até que esta surja e, em seguida, prima <F12>. Se premir <F12> antes da solicitação de comando, essa acção não terá qualquer efeito.
- Se esperar demasiado tempo e o logótipo do sistema operativo for apresentado, continue a aguardar até visualizar o ambiente de trabalho do Microsoft<sup>®</sup> Windows<sup>®</sup>. Em seguida, encerre o computador e tente novamente.

### Ecrã de configuração do sistema

O ecrã de configuração do sistema apresenta informações de configuração actuais ou variáveis para o computador. As informações no ecrã estão divididas em duas áreas: o menu e a janela principal.

| Options List (Lista de opções) - Este campo surge no<br>lado esquerdo da janela de configuração do sistema. O<br>campo é uma lista, com capacidades de deslocamento,<br>das funções que definem a configuração do computador,<br>incluindo o hardware instalado, a conservação de<br>energia e as funções de segurança. | Option Field (Campo de Opções) -<br>Este campo contém informações<br>sobre cada opção. Neste campo<br>pode visualizar as suas definições<br>actuais e alterar as definições. |
|----------------------------------------------------------------------------------------------------|----------------------------------------------------------------------------------------------------|
|                                                                                                    | Utilize a tecla Tab e as teclas de<br>seta para cima e para baixo no<br>teclado para navegar ou clique<br>com o rato para navegar.                                           |

# Opções de configuração do sistema

NOTA: Dependendo do seu computador e dos dispositivos instalados, os itens incluídos na lista desta secção poderão não ser apresentados ou não ser apresentados exactamente como na lista.

General (Geral)

| System Board (Placa de sistema)       Apresenta as seguintes informações:         1       Informações do sistema: apresenta Inf do BIOS, Inf do sistema e a Etiqueta de serviço.         1       Informações da memória: apresenta Memória instalada, Memória utilizável, Velocidade de memória, Memória e Tecnologia de memória.         1       Informações do processador: apresenta o Tipo de processador, Velocidade do processador, Velocidade do processador.         1       Informações sobre PCI: apresenta os encaixes disponíveis na placa de sistema. |                                                                                                    |
|----------------------------------------------------------------------------------------------------|----------------------------------------------------------------------------------------------------|
| Date/Time (Data/hora)                                                                                                    | Apresenta a data e hora do sistema. As alterações à data e hora do sistema têm efeito imediato.                                     |
| Boot Sequence (Sequência<br>de arranque)                                                                                                    | Especifica a ordem pela qual o computador tenta encontrar um sistema operativo a partir dos dispositivos especificados nesta lista. |

| Drives (Unidades)                                |                                                                                                    |
|--------------------------------------------------|----------------------------------------------------------------------------------------------------|
| Diskette drive (Unidade de disquetes)            | Activa ou desactiva o conector da unidade de disquetes na placa de sistema.<br>1 Disable (Desactivar)<br>1 Enable (Activar)                                                                                                    |
| SATA Operation (Operação de SATA)                | Configura o modo operativo do controlador integrado do disco rígido para:           1         RAID Autodetect/AHCI (Detecção automática de RAID/AHCI) (predefinição)           1         RAID Autodetect/ATA (Detecção automática de RAID/AHCI)           1         RAID On/ATA (RAID activada/ATA)           1         Legacy (Legado) |
| S.M.A.R.T. Reporting (Comunicação<br>S.M.A.R.T.) | Activa ou desactiva os erros da unidade integrada que serão comunicados durante a inicialização do<br>sistema.<br>Esta opção está desactivada por predefinição.                                                                                                    |
| Drives (Unidades)                                | Activa ou desactiva as unidades SATA ou ATA ligadas à placa de sistema.                                                                                                    |

| System Configuration (Configuração do sistema)                         |                                                                                                    |
|------------------------------------------------------------------------|----------------------------------------------------------------------------------------------------|
| Integrated NIC (NIC integrado)<br>Integrated NIC 2 (NIC 2 integrado)   | Activa ou desactiva a placa de rede integrada. Pode definir o NIC integrado como:<br>I Enable (Activar) (predefinição)<br>I Disable (Desactivar)<br>I Enable with PXE (Activar com PXE)                                                                                                    |
| USB Controller (Controlador USB)                                       | Activa ou desactiva o controlador USB integrado. Pode definir o controlador USB como:<br>I Enable (Activar) (predefinição)<br>I Disable (Desactivar)<br>I No boot (Sem arranque)                                                                                                    |
| Serial Port #1 (Porta série n° 1)<br>Serial Port #2 (Porta série n° 2) | Identifica e define as configurações da porta série. Pode definir a porta série como:<br>I Disable (Desactivar)<br>Auto (predefinição)<br>COM1<br>COM3<br>NOTA: Auto -a predefinição, configura automaticamente um conector para uma designação específica (COM1)                                                                    |
|                                                                        | ou COM3).                                                                                                    |
| Miscellaneous Devices (Dispositivos<br>diversos)                       | Activa ou desactiva os seguintes dispositivos integrados:<br>1 Front USB (USB anterior)<br>1 Rear Dual USB (USB duplo posterior) (NIC1 inferior e USB com alimentação)<br>1 Rear Dual USB (USB duplo posterior) (NIC2 inferior e USB com alimentação)<br>1 PCI slots (Ranhuras PCI)<br>1 Áudio<br>1 WiFi NIC slot (Ranhura NIC WiFi) |

| Video (Vídeo)                     |                                                                                                    |
|-----------------------------------|----------------------------------------------------------------------------------------------------|
| Primary Video (Video principal) E | Especifica qual é o controlador de vídeo principal quando estão presentes dois controladores de vídeo no computador.<br>1 Auto (predefinição)<br>1 Onboard/PEG (Incorporado/PEG) |

| Performance (Desempenho)                |                                                                      |
|-----------------------------------------|----------------------------------------------------------------------|
| Multi Core Support (Suporte Multi Core) | Especifica se um ou todos os núcleos do processador serão activados. |
|                                         |                                                                      |
|                                         |                                                                      |

|                                           | NOTA: O desempenho de algumas aplicações melhora com núcleos adicionais.                                                |
|-------------------------------------------|----------------------------------------------------------------------------------------------------|
| Intel® SpeedStep <sup>ns</sup>            | Activa ou desactiva o modo Intel SpeedStep.                                                                             |
|                                           | Esta opção está desactivada por predefinição.                                                                           |
| C States Control (Controlo de estados)    | Activa ou desactiva os estados adicionais de suspensão do processador.<br>Esta opção está desactivada por predefinição. |
| Limit CPUID Value (Valor limite do CPUID) | Activa ou desactiva o limite do CPUID.                                                                                  |
|                                           | Esta opção está desactivada por predefinição.                                                                           |

| Virtualization Support (Suporte de virtualização)                                                                                                    |                                                         |  |
|----------------------------------------------------------------------------------------------------|---------------------------------------------------------|--|
| Virtualization (Virtualização)                                                                                                    | Activa ou desactiva a tecnologia Intel® Virtualization. |  |
|                                                                                                    | Esta opção está desactivada por predefinição.           |  |
| VT for Direct I/O (VT para E/S Activa ou desactiva o Virtual Machine Monitor (VMM) utilizando as capacidades adicionais de hardware tecnologia Intel Virtualization para E/S directa. |                                                         |  |
|                                                                                                    | Esta opção está desactivada por predefinição.           |  |

| Security (Segurança)                                       |                                                                                                    |  |
|------------------------------------------------------------|----------------------------------------------------------------------------------------------------|--|
| Administrative Password (Palavra-<br>passe administrativa) | Fornece acesso restrito ao programa de configuração do sistema do computador da mesma forma que o acesso ao<br>sistema pode ser restringido através da opção System Password (Palavra-passe do sistema). |  |
|                                                            | Esta opção não é a predefinida.                                                                                                    |  |
| System Password (Palavra-passe de<br>sistema)              | Apresenta o estado actual da função de segurança por palavra-passe de sistema e permite a atribuição e verificação<br>de uma nova palavra-passe de sistema.                                              |  |
|                                                            | Esta opção não é a predefinida.                                                                                                    |  |
| Password Changes (Alterações da<br>palavra-passe)          | Activa ou desactiva a possibilidade de o utilizador alterar a palavra-passe do sistema sem a palavra-passe administrativa.                                                                               |  |
|                                                            | Esta opção está activada por predefinição.                                                                                                    |  |
| CPU XD Support (Suporte XD do CPU)                         | Activa ou desactiva o modo de desactivação da execução do processador.                                                                                                    |  |
|                                                            | Esta opção está activada por predefinição.                                                                                                    |  |
| Computrace(R)                                              | Activa ou desactiva o serviço opcional Computrace® concebido para a gestão de recursos.                                                                                                    |  |
|                                                            | Pode definir esta opção como:                                                                                                    |  |
|                                                            | <ol> <li>Deactivate (Desactivar) (predefinição)</li> <li>Disable (Desactivar)</li> <li>Activate (Activar)</li> </ol>                                                                                     |  |
| SATA-0 Password (Palavra-passe<br>SATA-0)                  | Apresenta o estado actual da palavra-passe definida para a unidade de disco rígido ligada ao conector SATA-0 na placa de sistema.                                                                        |  |
| SATA-l Password (Palavra-passe<br>SATA-l)                  | Também é possível definir uma nova palavra-passe. Esta opção não é a predefinida.                                                                                                    |  |
|                                                            | NOTA: O programa de configuração do sistema apresenta uma palavra-passe para cada uma das unidades de disco rígido ligadas à placa de sistema.                                                           |  |

| Power Management (Gestão de energia) |                                                                                                    |  |
|--------------------------------------|----------------------------------------------------------------------------------------------------|--|
| AC Recovery<br>(Recuperação de CA)   | Determina a forma como o sistema responde quando a alimentação CA é reaplicada após uma perda de energia. Pode definir a<br>recuperação de CA como:                                                                                          |  |
|                                      | Power Off (Desligada) (predefinição) Power On (Ligada) Last State (Último estado)                                                                                                    |  |
| Auto On Time (Hora de                | Define a hora para ligar automaticamente o computador.                                                                                                    |  |
| ligação automática)                  | A hora é mantida no formato padrão de 12 horas (horas:minutos:segundos).                                                                                                    |  |
|                                      | Altere a hora de inicialização introduzindo os valores nos campos das horas e de AM/PM.                                                                                                    |  |
|                                      |                                                                                                    |  |
|                                      | NOTA: Esta funcionalidade não funciona se desligar o computador utilizando o interruptor numa extensão ou um protector de surtos de tensão ou se a opção Auto Power On (Ligar automaticamente) estiver definida como disabled (desactivado). |  |
| Low Power Mode (Modo                 | Activa ou desactiva o modo de baixa energia.                                                                                                    |  |
| de baixa ellergia)                   | Esta opção está desactivada por predefinição.                                                                                                    |  |
|                                      |                                                                                                    |  |
|                                      | NOTA: Quando o modo de baixa energia estiver activado, a placa de rede integrada está desactivada.                                                                                                    |  |

| Remote Wakeup<br>(Activação remota)                                   | Permite ao sistema arrancar quando um controlador de interface de rede receber um sinal de activação. Pode definir Remote<br>Wakeup (Activação remota) como:<br>1 Disable (Desactivar) (predefinição)<br>1 Enable (Activar)<br>1 Enable with Boot NIC (Activar com o NIC de arranque) |
|-----------------------------------------------------------------------|----------------------------------------------------------------------------------------------------|
| Suspend Mode (Modo de<br>suspensão)                                   | Define o modo de suspensão da gestão de energia como:<br>1 S1<br>1 S3 (predefinição)                                                                                                    |
| Fan Control Override<br>(Sobreposição do<br>controlo da<br>ventoinha) | Controla a velocidade da ventoinha do sistema.<br>NOTA: Quando activada, a ventoinha funciona à velocidade máxima.                                                                                                    |

| Maintenance (Manutenção)                                     |                                                                                                    |  |
|--------------------------------------------------------------|----------------------------------------------------------------------------------------------------|--|
| Service Tag (Etiqueta de serviço)                            | Apresenta a etiqueta de serviço do computador.                                                                                                    |  |
| System Management (Gestão do sistema)                        | Activa ou desactiva a gestão do sistema.<br>1 Disable (Desactivar)<br>1 DASH/ASF 2.0                                                                                              |  |
| Asset Tag (Etiqueta de inventário)                           | Permite criar uma etiqueta de identificação do sistema se ainda não estiver definida uma etiqueta<br>de identificação.<br>Esta opção não é a predefinida.                         |  |
| SERR Messages (Mensagens SERR)                               | Controla o mecanismo de mensagens SERR.<br>Esta opção está activada por predefinição.<br>Algumas placas gráficas necessitam que o mecanismo de mensagens SERR esteja desactivado. |  |
| Watchdog Timer Support (Suporte de temporizador<br>Watchdog) | Activa ou desactiva o suporte de Watchdog.                                                                                                    |  |

| Post Behavior (Comport                  | Post Behavior (Comportamento POST)                                                                                                    |  |  |  |  |
|-----------------------------------------|----------------------------------------------------------------------------------------------------|--|--|--|--|
| Fast Boot (Arranque rápido)             | Quando activado (predefinição), o arranque do computador é mais rápido porque ignora determinadas configurações e testes.                                                                                                    |  |  |  |  |
| NumLock LED (LED da<br>tecla NumLock)   | Activa ou desactiva a funcionalidade NumLock quando o computador arranca.                                                                                                    |  |  |  |  |
|                                         | Quando activada (predefinição), esta opção activa as funcionalidades numéricas e matemáticas indicadas na parte superior de<br>cada tecla. Quando desactivada, esta opção activa as funções controladas pelo cursor identificadas na parte inferior de cada tecla    |  |  |  |  |
| POST Hotkeys (Teclas<br>de atalho POST) | Permite especificar as teclas de função a apresentar no ecrã quando o computador arranca.<br><b>Enable F2 = Setup (Activar F2 = Configuração)</b> (activada por predefinição)<br>Enable F12 = Boot menu (Activar F12 = Menu de arranque) (activada por predefinição) |  |  |  |  |
| Keyboard Errors<br>(Erros de teclado)   | Activa ou desactiva os registos de erro do teclado quando o computador arranca.<br>Esta opção está activada por predefinição.                                                                                                    |  |  |  |  |

| System Logs (Registos do sistema) |                                                                                                    |  |  |  |
|-----------------------------------|----------------------------------------------------------------------------------------------------|--|--|--|
| BIOS Events (Eventos do BIOS)     | Apresenta o registo de eventos do sistema e permite<br>1 Clear Log (Limpar o registo)<br>1 Mark all Entries (Marcar todas as entradas) |  |  |  |

# Sequência de arranque

Esta funcionalidade permite-lhe alterar a Propriedade do dispositivo de inicialização dos dispositivos.

# Definições de opção

- 1 Unidade de disquetes USB integrada O computador tenta arrancar a partir da unidade de disquetes.
- 1 Unidade de disco rígido SATA integrada O computador tenta arrancar a partir da unidade de disco rígido.
- Dispositivo USB O computador tenta arrancar a partir de um dispositivo amovível, como uma chave USB.
- 1 CD/DVD O computador tenta arrancar a partir da unidade de disco.

# Alterar a sequência de arranque para o arranque actual

Pode utilizar esta funcionalidade para, por exemplo, reiniciar o computador a partir de um dispositivo USB, tal como uma unidade de disquetes, um dispositivo de armazenamento ou uma unidade óptica.

- 1. Se o arranque estiver a ser feito a partir de um dispositivo USB, ligue o dispositivo USB a um conector USB.
- 2. Ligue (ou reinicie) o computador.
- 3. Quando F12 = Boot Menu (Menu de arranque) aparecer no canto superior direito do ecrã, prima <F12>.

Se esperar muito tempo e o logótipo do sistema operativo aparecer, aguarde até visualizar o ambiente de trabalho do Microsoft Windows e, em seguida, desligue o computador e tente novamente.

- 4. O Boot Menu (Menu de arranque) é apresentado, listando todos os dispositivos de arranque disponíveis.
- 5. Utilize as teclas de seta para seleccionar o dispositivo adequado (apenas para o arranque actual).

NOTA: O arranque a partir de um dispositivo USB só poderá ser feito se este for um dispositivo de arranque. Para se certificar de que o dispositivo é iniciável, consulte a documentação do mesmo.

### Alterar a sequência de arranque para arranques futuros

- 1. Aceda à configuração do sistema (consulte Aceder à configuração do sistema).
- 2. Clique para expandir General (Geral) e, em seguida, clique em Boot Sequence (Sequência de arranque).
- 3. Realce o dispositivo apropriado na lista de dispositivos do lado direito e, em seguida, clique nas teclas de seta para cima e para baixo para deslocar o item que pretende alterar.
- 4. Clique em Apply (Aplicar) para guardar as alterações e, em seguida, clique em Exit (Sair) para sair da configuração do sistema e retomar o processo de arranque.

### Iniciar a partir de um dispositivo USB

NOTA: O arranque a partir de um dispositivo USB só poderá ser feito se este for um dispositivo de arranque. Para se certificar de que se trata de um dispositivo de arranque, consulte a documentação correspondente.

## Dispositivo de armazenamento

- 1. Introduza o dispositivo de armazenamento numa porta USB e reinicie o computador.
- 2. Quando F12 = Boot Menu (Menu de arranque) aparecer no canto superior direito do ecrã, prima <F12>.

O BIOS detecta o dispositivo e adiciona a opção de dispositivo USB ao menu de arranque.

3. No menu de arranque, seleccione o número que aparece ao lado do dispositivo USB.

O computador é iniciado a partir do dispositivo USB.

### Unidade de disquetes

- 1. Na configuração do sistema, defina a opção Diskette Drive (Unidade de disquetes) para activar o suporte de unidades de disquetes USB.
- 2. Guarde e saia da configuração do sistema.
- 3. Ligue a unidade de disquetes USB, introduza uma disquete inicializável e reinicie o computador.

# Protecção por palavra-passe

AVISO: Apesar de as palavras-passe proporcionarem segurança para os dados no computador, não são à prova de tudo. Se for necessária mais segurança para os dados, é da responsabilidade do utilizador obter e utilizar formas adicionais de protecção, tais como programas de encriptação de dados.

#### Palavra-passe de sistema

AVI SO: Se deixar o computador a funcionar e sem vigilância, sem ter atribuída uma palavra-passe do sistema, ou se deixar o computador desbloqueado de forma a que alguém possa desactivar a palavra-passe alterando uma definição da ligação em ponte, qualquer pessoa pode aceder aos dados armazenados na unidade de disco rigido.

#### Definições de opção

Não pode alterar ou introduzir uma nova palavra-passe do sistema se for apresentada uma das duas opções seguintes:

- 1 Set (Definida) Já está atribuída uma palavra-passe ao sistema.
- 1 Disabled (Desactivada) A palavra-passe do sistema foi desactivada pela definição de uma ligação em ponte na placa de sistema.

Só pode atribuir uma palavra-passe do sistema quando estiver apresentada a seguinte opção:

Not Set (Não definida) - Não está atribuída uma palavra-passe ao sistema e a ligação em ponte da palavra-passe na placa de sistema está na posição activada (a predefinição).

#### Atribuir uma palavra-passe ao sistema

Para sair sem atribuir uma palavra-passe ao sistema, prima <Esc> em qualquer altura (antes de premir o botão OK no passo 4).

- 1. Aceda à configuração do sistema (consulte Aceder à configuração do sistema).
- Seleccione System Password (Palavra-passe do sistema) e verifique se a opção Password Status (Estado da palavra-passe) está definida como Not Set (Não definida).
- 3. Introduza a nova palavra-passe do sistema.

Pode utilizar até 32 caracteres. Para apagar um carácter durante a introdução da palavra-passe, prima a <Tecla de retrocesso>. A palavra-passe faz distinção entre maiúsculas e minúsculas.

Algumas combinações de teclas não são válidas. Se introduzir uma destas combinações inválidas, o altifalante emite um sinal sonoro.

Ao premir cada tecla de carácter (ou a barra de espaços para obter um espaço), surge um marcador de posição.

- 4. Introduza a nova palavra-passe uma segunda vez para confirmar e prima o botão OK.
  - A definição da palavra-passe muda para Set (Definida).

#### Introduzir a palavra-passe do sistema

Quando iniciar ou reiniciar o computador, surge a seguinte solicitação no ecrã.

Se Password Status (Estado da palavra-passe) estiver definido como Locked (Bloqueado):

Introduza a palavra-passe e prima <Enter>.

Se atribuiu uma palavra-passe de administrador, o computador aceita a palavra-passe de administrador como palavra-passe alternativa do sistema.

Se introduzir uma palavra-passe do sistema errada ou incompleta, surge a seguinte mensagem no ecrã:

\*\* Palavra-passe incorrecta. \*\*

Se introduzir novamente uma palavra-passe do sistema incorrecta ou incompleta, aparece a mesma mensagem no ecrã. A terceira vez e as vezes posteriores que introduzir uma palavra-passe do sistema incorrecta ou incompleta, o computador apresenta a seguinte mensagem:

\*\* Palavra-passe incorrecta. \*\* Número de tentativas de introdução de palavra-passe sem êxito: 3 Sistema suspenso! Tem de desligar.

Mesmo depois de o computador ser desligado e ligado novamente, a mensagem anterior é apresentada cada vez que introduzir uma palavra-passe do sistema incorrecta ou incompleta.

NOTA: Pode utilizar o Estado da palavra-passe em conjunto com a Palavra-passe do sistema e Palavra-passe do administrador para uma maior protecção contra alterações não autorizadas.

#### Eliminar ou alterar uma palavra-passe de sistema existente

- 1. Aceda à configuração do sistema (consulte Aceder à configuração do sistema).
- 2. Aceda a Security (Segurança)→ System Password (Palavra-passe do sistema) e prima <Enter>.
- 3. Quando lhe for pedido, introduza a palavra-passe do sistema.
- 4. Prima <Enter> duas vezes para limpar a palavra-passe existente do sistema. A definição muda para Not Set (Não definida).

Se Not Set (Não definida) for apresentado, a palavra-passe é eliminada. Se Not Set (Não definida) não for apresentado, prima <Alt> para reiniciar o computador e, em seguida, repita os passos 3 e 4.

- 5. Para atribuir uma nova palavra-passe, siga o procedimento em Atribuir uma palavra-passe do sistema.
- 6. Saia da configuração do sistema.

### Palavra-passe de administrador

#### Definições de opção

Não pode alterar ou introduzir uma nova palavra-passe de administrador se for apresentada uma das duas opções seguintes:

- 1 Set (Definida) É atribuída uma palavra-passe de administrador.
- 1 Disabled (Desactivada) A palavra-passe do sistema foi desactivada pela definição de uma ligação em ponte na placa de sistema.

Só pode atribuir uma palavra-passe de administrador quando for apresentada a seguinte opção:

Not Set (Não definida) - Não está atribuída uma palavra-passe ao sistema e a ligação em ponte da palavra-passe na placa de sistema está na posição activada (a predefinição).

#### Atribuir uma palavra-passe de administrador

A palavra-passe de administrador pode ser igual à palavra-passe do sistema.

NOTA: Se as duas palavras-passe forem diferentes, a palavra-passe de administrador pode ser utilizada como palavra-passe alternativa do sistema. Contudo, a palavra-passe do sistema não pode ser utilizada em vez da palavra-passe de administrador.

- 1. Aceda à configuração do sistema (consulte <u>Aceder à configuração do sistema</u>) e verifique se a Admin Password (Palavra-passe de administrador) está definida como Not Set (Não definida).
- 2. Seleccione Admin Password (Palavra-passe de administrador) e prima < Enter >.
- 3. Introduza a nova palavra-passe de administrador.

Pode utilizar até 32 caracteres. Para apagar um carácter durante a introdução da palavra-passe, prima a <Tecla de retrocesso>. A palavra-passe faz distinção entre maiúsculas e minúsculas.

Algumas combinações de teclas não são válidas. Se introduzir uma destas combinações inválidas, o altifalante emite um sinal sonoro.

Ao premir cada tecla de carácter (ou a barra de espaços para obter um espaço), surge um marcador de posição.

- 4. Introduza a nova palavra-passe uma segunda vez para confirmar e prima o botão OK. A definição da palavra-passe muda para Set (Definida).
- 5. Saia da configuração do sistema.

A alteração da Palavra-passe de administrador é aplicada de imediato (não é necessário reiniciar o computador).

#### Utilizar o computador com uma palavra-passe de administrador activa

Quando entra na configuração do sistema, a opção Admin Password (Palavra-passe de administrador) fica realçada, solicitando a introdução da palavrapasse.

Se não introduzir a palavra-passe correcta, o computador permite-lhe ver, mas não modificar, as opções de configuração do sistema.

NOTA: Pode utilizar o Estado da palavra-passe em conjunto com a Palavra-passe de administrador para proteger a palavra-passe do sistema contra alterações não autorizadas.

#### Eliminar ou alterar uma palavra-passe de administrador existente

Para alterar uma palavra-passe de administrador existente, tem de saber qual é a palavra-passe de administrador.

- 1. Aceda à configuração do sistema (consulte Aceder à configuração do sistema).
- 2. Introduza a palavra-passe de administrador quando for solicitada.
- 3. Realce Admin Password (Palavra-passe de administrador) e prima as teclas de seta para a esquerda ou para a direita para eliminar a palavra-passe de administrador existente.

#### A definição muda para Not Set (Não definida).

Para atribuir uma nova palavra-passe de administrador, execute os passos em Atribuir uma palavra-passe de administrador.

4. Saia da configuração do sistema.

### Desactivar uma palavra-passe esquecida e definir uma nova palavra-passe

Para repor as palavras-passe do sistema e/ou administrador, consulte Repor palavras-passe esquecidas.

| 2223      |  |
|-----------|--|
|           |  |
|           |  |
|           |  |
|           |  |
|           |  |
|           |  |
| AINTRUDER |  |
|           |  |

# Definições da ligação em ponte

| Ligação em ponte                       | Definição | Descrição                                                                     |  |  |
|----------------------------------------|-----------|-------------------------------------------------------------------------------|--|--|
| PSWD                                   | 0         | As funcionalidades da palavra-passe estão activadas (predefinição).           |  |  |
|                                        | 00        | As funcionalidades da palavra-passe estão desactivadas.                       |  |  |
| RTCRST                                 | 00        | O relógio de tempo real não foi reposto.                                      |  |  |
|                                        | CO        | O relógio de tempo real está a ser reposto (temporariamente ligado em ponte). |  |  |
| စာ ligado em ponte não ligado em ponte |           |                                                                               |  |  |

# Repor palavras-passe esquecidas

ADVERTÊNCIA: Antes de efectuar qualquer operação no interior do computador, leia as informações de segurança fornecidas com o mesmo. Para obter informações adicionais sobre melhores práticas de segurança, consulte a página inicial de Conformidade regulamentar em www.dell.com/regulatory\_compliance.

△ AVISO: Este processo elimina as palavras-passe do sistema e de administrador.

- 1. Siga os procedimentos em Trabalhar no computador.
- 2. Retire a tampa do computador.

- Localize a ligação em ponte da palavra-passe de 2 pinos (PSWD) na placa de sistema e retire a ligação em ponte para limpar a palavra-passe. Consulte <u>Protecção por palavra-passe</u>.
- 4. Volte a colocar a tampa do computador.
- 5. Ligue o computador e o monitor às tomadas eléctricas e ligue-os.
- 6. Depois de aparecer o ambiente de trabalho do Microsoft® Windows® no computador, desligue o computador.
- 7. Desligue o monitor e desligue-o da tomada eléctrica.
- 8. Desligue o cabo de alimentação do computador da tomada eléctrica e prima o botão de alimentação para ligar a placa de sistema à terra.
- 9. Abra a tampa do computador.
- 10. Localize a ligação em ponte da palavra-passe de 2 pinos na placa de sistema e instale a ligação em ponte para reactivar a funcionalidade da palavrapasse.
- 11. Volte a colocar a tampa do computador.

AVISO: Para ligar um cabo de rede, ligue em primeiro lugar o cabo à tomada de rede e, em seguida, ligue-o ao computador.

- 12. Ligue o computador e os dispositivos às tomadas eléctricas e ligue-os.
- NOTA: Este procedimento activa a funcionalidade da palavra-passe. Quando acede à configuração do sistema (consulte <u>Aceder à configuração do sistema</u>), as opções de palavra-passe do sistema e de administrador surgem como Not Set (Não definida)-o que significa que a funcionalidade da palavra-passe está activa mas não foi atribuída nenhuma palavra-passe.
- 13. Atribua uma nova palavra-passe do sistema e/ou de administrador.

## **Repor definições do CMOS**

- ADVERTÊNCIA: Antes de efectuar qualquer operação no interior do computador, leia as informações de segurança fornecidas com o mesmo. Para obter informações adicionais sobre melhores práticas de segurança, consulte a página inicial de Conformidade regulamentar em www.dell.com/regulatory\_compliance.
- 1. Siga os procedimentos em Trabalhar no computador.
- 2. Retire a tampa.
- 3. Reponha as definições do CMOS actuais:
  - a. Localize as ligações em ponte da palavra-passe (PSWD) e do CMOS (RTCRST) na placa de sistema (consulte Protecção por palavra-passe).
  - b. Retire a ficha da ligação em ponte da palavra-passe dos respectivos pinos.
  - c. Coloque a ficha da ligação em ponte da palavra-passe nos pinos RTCRST e aguarde aproximadamente 5 segundos.
  - d. Retire a ficha da ligação em ponte dos pinos RTCRST e volte a colocá-la nos pinos da palavra-passe.
- 4. Volte a colocar a tampa do computador.

AVISO: Para ligar um cabo de rede, ligue em primeiro lugar o cabo à tomada de rede e, em seguida, ligue-o ao computador.

5. Ligue o computador e os dispositivos às tomadas eléctricas e ligue-os.

### Diagnóstico

Manual de Serviço do Dell™ OptiPlex™ XE-Desktop

- Dell Diagnostics
- <u>Códigos de luz do Botão de alimentação</u>
- Códigos de sinais sonoros
- Luzes de diagnóstico
- \_\_\_\_\_

# **Dell Diagnostics**

#### Quando utilizar o Dell Diagnostics

Recomenda-se que imprima estes procedimentos antes de começar.

NOTA: O software Dell Diagnostics funciona apenas nos computadores Dell.

NOTA: O suporte de dados Drivers and Utilities é opcional e pode não ser fornecido com o seu computador.

Aceda à configuração do sistema (consulte <u>Aceder à configuração do sistema</u>), consulte as informações de configuração do computador e certifique-se de que o dispositivo que pretende testar é apresentado na configuração do sistema e que está activo.

Inicie o Dell Diagnostics a partir do disco rígido ou do suporte de dados Drivers and Utilities.

### Iniciar o Dell Diagnostics a partir do disco rígido

- 1. Ligue (ou reinicie) o computador.
- 2. Quando o logótipo da DELL for apresentado, prima <F12> imediatamente.
- NOTA: Se aparecer uma mensagem a informar que não foi localizada qualquer partição do utilitário de diagnóstico, execute o Dell Diagnostics a partir do suporte de dados Drivers and Utilities.

Se esperar demasiado tempo e o logótipo do sistema operativo for apresentado, continue a aguardar até visualizar o ambiente de trabalho do Microsoft® Windows®. Em seguida, encerre o computador e tente novamente.

- Quando for apresentada a lista de dispositivos de inicialização, realce a opção Boot to Utility Partition (Arrancar a partir da partição do utilitário) e prima <Enter>.
- 4. Quando o Main Menu (Menu principal) do Dell Diagnostics for apresentado, seleccione o teste que pretende executar.

### Iniciar o Dell Diagnostics a partir do CD Drivers and Utilities

- 1. Introduza o CD Drivers and Utilities.
- 2. Desligue e reinicie o computador.

Quando o logótipo da DELL for apresentado, prima <F12> imediatamente.

Se esperar demasiado tempo e o logótipo do Windows for apresentado, continue a aguardar até visualizar o ambiente de trabalho do Windows. Em seguida, encerre o computador e tente novamente.

MOTA: Os passos abaixo alteram a sequência de arranque apenas uma vez. No próximo arranque, o computador arrancará de acordo com os dispositivos especificados no programa de configuração do sistema.

- 3. Quando a lista de dispositivos de arranque for apresentada, realce a opção Onboard or USB CD-ROM Drive (Unidade CD-ROM incorporada ou USB) e prima <Enter>.
- 4. Seleccione a opção Boot from CD-ROM (Arrancar a partir do CD-ROM) no menu apresentado e prima < Enter>.
- 5. Introduza 1 para iniciar o menu e prima <Enter> para continuar.
- Seleccione Run the 32 Bit Dell Diagnostics (Executar o Dell Diagnostics de 32 bits) a partir da lista numerada. Se forem apresentadas várias versões na lista, seleccione a versõo adequada ao computador.
- 7. Quando o Main Menu (Menu principal) do Dell Diagnostics for apresentado, seleccione o teste que pretende executar.

#### Menu principal do Dell Diagnostics

1. Após o Dell Diagnostics ser carregado e o ecrã Main Menu (Menu principal) ser apresentado, clique no botão relativo à opção pretendida.

| Opção                            | Função                                                                                                    |
|----------------------------------|----------------------------------------------------------------------------------------------------|
| Express Test (Teste<br>expresso) | Executa um teste rápido dos dispositivos. Normalmente, este teste demora de 10 a 20 minutos e não necessita de qualquer acção<br>por parte do utilizador. Aumente as possibilidades de detectar rapidamente o problema executando, em primeiro lugar, o Express<br>Test (Teste expresso). |
| Extended Test (Teste             | Executa uma verificação completa dos dispositivos. Este teste demora, normalmente, 1 hora ou mais e obriga o utilizador a                                                                                                    |

| completo)                            | responder periodicamente a perguntas.                                                                                                    |
|--------------------------------------|----------------------------------------------------------------------------------------------------|
| Custom Test (Teste<br>personalizado) | Testa um dispositivo específico. Pode personalizar os testes que pretende executar.                                                         |
| Symptom Tree (Árvore<br>de sintomas) | Apresenta uma lista dos sintomas mais comuns encontrados e permite seleccionar um teste com base no sintoma do problema que está a ocorrer. |

- Se for detectado um problema durante um teste, será apresentada uma mensagem com o código do erro e uma descrição do problema. Anote esse código e a descrição do problema e siga as instruções apresentadas no ecrã.
- Se executar um teste utilizando a opção Custom Test (Teste personalizado) ou Symptom Tree (Árvore de sintomas), clique no separador correspondente, descrito na seguinte tabela, para obter mais informações.

| Separador                       | Função                                                                                                    |  |  |  |
|---------------------------------|----------------------------------------------------------------------------------------------------|--|--|--|
| Results<br>(Resultados)         | Mostra os resultados do teste e eventuais condições de erro encontradas.                                                                                                    |  |  |  |
| Errors (Erros)                  | lostra os erros encontrados, os códigos de erro e a descrição do problema.                                                                                                    |  |  |  |
| Help (Ajuda)                    | Descreve o teste e pode indicar os requisitos para a execução do teste.                                                                                                    |  |  |  |
| Configuration<br>(Configuração) | Apresenta a configuração de hardware do dispositivo seleccionado.                                                                                                    |  |  |  |
|                                 | O Dell Diagnostics obtém as informações de configuração de todos os dispositivos a partir da configuração do sistema, da memória e de vários testes internos e apresenta-as na lista de dispositivos localizada no painel esquerdo do ecrã. A lista de dispositivos pode não apresentar os nomes de todos os componentes instalados no computador ou de todos os dispositivos ligados ao mesmo. |  |  |  |
| Parameters<br>(Parâmetros)      | Permite personalizar o teste alterando as respectivas definições.                                                                                                    |  |  |  |

- 4. Quando os testes estiverem concluídos, se estiver a executar o Dell Diagnostics a partir do CD Drivers and Utilities, remova o CD.
- 5. Feche o ecrã de teste e volte ao ecrã Main Menu (Menu principal). Para sair do Dell Diagnostics e reiniciar o computador, feche o ecrã Main Menu (Menu principal).

# Códigos de luz do Botão de alimentação

As luzes de diagnóstico fornecem consideravelmente mais informações sobre o estado do sistema. No entanto, os estados da luz de alimentação antigos também são suportados pelo computador. Os estados da luz de alimentação são ilustrados na seguinte tabela.

| Estado da luz de<br>alimentação                                                                                                    | Descrição                                                                                                    |  |  |  |
|----------------------------------------------------------------------------------------------------|----------------------------------------------------------------------------------------------------|--|--|--|
| Apagada                                                                                                    | Computador desligado, luz apagada.                                                                                                    |  |  |  |
| Âmbar intermitente         Estado inicial da luz no arranque.           Indica que o sistema está a receber energia, mas o sinal POWER_GOOD ainda não está activo.           Se a luz da unidade de disco rígido estiver apagada, é provável que seja necessário substituir a fonte de alimenta Se a luz da unidade de disco rígido estiver acesa, é provável que um regulador incorporado ou o módulo de regula não esteja a funcionar. Verifique as luzes de diagnóstico, para obter mais informações. |                                                                                                    |  |  |  |
| Âmbar fixa                                                                                                    | Segundo estado da luz no arranque. Indica que o sinal POWER_GOOD está activo e que, provavelmente, a fonte de alimentação<br>está a funcionar correctamente. Verifique as luzes de diagnóstico, para obter mais informações. |  |  |  |
| Verde intermitente                                                                                                    | O sistema está num estado de alimentação baixo, S1 ou S3. Verifique as luzes de diagnóstico, para determinar em que estado está<br>o sistema.                                                                                |  |  |  |
| Verde fixa                                                                                                    | O sistema encontra-se no estado S0, o estado de alimentação normal de um computador a funcionar correctamente.<br>Quando o BIOS altera a luz para este estado, significa que começou a recolher 'opcodes'.                   |  |  |  |

# Códigos de sinais sonoros

Se o monitor não conseguir apresentar mensagens de erro durante o POST, o computador pode emitir uma série de sinais sonoros que identificam o problema ou que podem ajudar a identificar o conjunto ou componente em falha. A seguinte tabela lista os códigos de sinais sonoros que podem ser gerados durante o POST. A maioria dos códigos de sinais sonoros indica um erro fatal que impede que o computador conclua a rotina de arranque até a condição indicada ser corrigida.

| Código  | Causa                                                                                            |  |  |
|---------|--------------------------------------------------------------------------------------------------|--|--|
| 1-1-2   | Microprocessor register failure (Falha de registo do microprocessador)                           |  |  |
| 1-1-3   | VRAM read/write failure (Falha de gravação/leitura de NVRAM)                                     |  |  |
| 1-1-4   | ROM BIOS checksum failure (Falha na soma de verificação de ROM BIOS)                             |  |  |
| 1-2-1   | Programmable interval timer failure (Falha do temporizador de intervalo programável)             |  |  |
| 1-2-2   | DMA initialization failure (Falha de inicialização de DMA)                                       |  |  |
| 1-2-3   | DMA page register read/write failure (Falha de gravação/leitura no registo de página DMA)        |  |  |
| 1-3     | Video Memory Test failure (Falha no teste da memória de vídeo)                                   |  |  |
| 1312244 | Memory not being properly identified or used (Memória incorrectamente identificada ou utilizada) |  |  |

1-3-1 a 2-4-4 Memory not being properly identified or used (Memória incorrectamente identificada ou utilizada)

| 1     |                                                                                                    |  |  |  |
|-------|----------------------------------------------------------------------------------------------------|--|--|--|
| 3-1-1 | Slave DMA register failure (Falha no registo secundário DMA)                                         |  |  |  |
| 3-1-2 | Master DMA register failure (Falha no registo principal de DMA)                                      |  |  |  |
| 3-1-3 | Master interrupt mask register failure (Falha no registo principal de máscara de interrupção)        |  |  |  |
| 3-1-4 | Slave interrupt mask register failure (Falha no registo secundário de máscara de interrupção)        |  |  |  |
| 3-2-2 | Interrupt vector loading failure (Falha no carregamento do vector de interrupção)                    |  |  |  |
| 3-2-4 | Keyboard Controller Test failure (Falha no teste do controlador do teclado)                          |  |  |  |
| 3-3-1 | NVRAM power loss (Perda de desempenho na NVRAM)                                                      |  |  |  |
| 3-3-2 | Invalid NVRAM configuration (Configuração da NVRAM inválida)                                         |  |  |  |
| 3-3-4 | Video Memory Test failure (Falha no teste da memória de vídeo)                                       |  |  |  |
| 3-4-1 | Screen initialization failure (Falha de inicialização de ecrã)                                       |  |  |  |
| 3-4-2 | Screen retrace failure (Falha de retraçamento do ecrã)                                               |  |  |  |
| 3-4-3 | Search for video ROM failure (Falha na localização da ROM de vídeo)                                  |  |  |  |
| 4-2-1 | No timer tick (Sem som do temporizador)                                                              |  |  |  |
| 4-2-2 | Shutdown failure (Falha no encerramento)                                                             |  |  |  |
| 4-2-3 | Gate A20 failure (Falha da porta A20)                                                                |  |  |  |
| 4-2-4 | Unexpected interrupt in protected mode (Interrupção inesperada no modo protegido)                    |  |  |  |
| 4-3-1 | Memory failure above address 0FFFFh (Falha da memória acima do endereço 0FFFFh)                      |  |  |  |
| 4-3-3 | Timer-chip counter 2 failure (Falha no contador 2 do chip do temporizador)                           |  |  |  |
| 4-3-4 | Time-of-day clock stopped (Relógio de hora do dia parado)                                            |  |  |  |
| 4-4-1 | Serial or parallel port test failure (Falha no teste de porta série ou paralelo)                     |  |  |  |
| 4-4-2 | Failure to decompress code to shadowed memory (Falha ao descomprimir o código para a memória shadow) |  |  |  |
| 4-4-3 | Math-coprocessor test failure (Falha no teste do coprocessador matemático)                           |  |  |  |
| 4-4-4 | Cache test failure (Falha no teste de cache)                                                         |  |  |  |
|       |                                                                                                    |  |  |  |

# Luzes de diagnóstico

Para ajudar na resolução de problemas, o computador tem quatro luzes identificadas como 1, 2, 3 e 4 no painel posterior. Quando o computador inicia normalmente, as luzes ficam intermitentes antes de se apagarem. Se o computador não funcionar de forma adequada, a sequência de luzes ajuda a identificar o problema.

|   | IJ | NOTA: Após | o computador ter | concluído o POST, | as quatr | o luzes apagam-se, | antes do arranque do | sistema | operativo. |
|---|----|------------|------------------|-------------------|----------|--------------------|----------------------|---------|------------|
| 1 |    |            |                  |                   |          |                    |                      |         |            |

| Padrão de luz | Descrição do problema                                                                                      | Resolução sugerida                                                                                                    |
|---------------|----------------------------------------------------------------------------------------------------|----------------------------------------------------------------------------------------------------|
| 1234          | O computador está numa condição<br>normal de <i>desligado</i> ou ocorreu uma<br>possível falha pré-BIOS.   | <ol> <li>Ligue o computador a uma tomada eléctrica em funcionamento.</li> <li>Se o problema persistir, contacte a Dell.</li> </ol>                                                                                                    |
|               | As luzes de diagnóstico não se<br>acendem depois de o computador<br>iniciar com êxito o sistema operativo. |                                                                                                    |
| 1234          | Ocorreu uma possível falha no processador.                                                                 | <ol> <li>Volte a instalar o processador (consulte as informações sobre o processador relativas ao<br/>seu computador).</li> <li>Se o problema persistir, contacte a Dell.</li> </ol>                                                                                                    |
| 02 <b>34</b>  | Os módulos de memória foram<br>detectados, mas ocorreu uma falha de<br>memória.                            | <ol> <li>Se estiverem instalados dois ou mais módulos de memória, retire os módulos e, em<br/>seguida, reinstale um módulo e reinicie o computador. Se o computador iniciar<br/>normalmente, continue a instalar os módulos de memória adicionais (um de cada vez) até<br/>ter identificado um módulo avariado ou ter reinstalado todos os módulos sem erros.</li> <li>Se disponível, instale uma memória em boas condições de funcionamento, do mesmo tipo,<br/>no computador.</li> <li>Se o problema persistir, contacte a Dell.</li> </ol> |
| 1234          | Ocorreu uma possível falha da placa<br>gráfica.                                                            | <ol> <li>Encaixe novamente todas as placas gráficas instaladas.</li> <li>Se disponível, instale uma placa gráfica em funcionamento no seu computador.</li> <li>Se o problema persistir, contacte a Dell.</li> </ol>                                                                                                    |
| 1234          | Ocorreu uma possível falha da<br>unidade de disquetes ou de disco<br>rígido.                               | Encaixe novamente todos os cabos de alimentação e de dados.                                                                                                    |
| 1 2 3 4       | Ocorreu uma possível falha de USB.                                                                         | Reinstale todos os dispositivos USB e verifique todas as ligações de cabos.                                                                                                    |
| <b>1</b> 234  | Não foram detectados módulos de<br>memória.                                                                | <ol> <li>Se estiverem instalados dois ou mais módulos de memória, retire os módulos e, em<br/>seguida, reinstale um módulo e reinicie o computador. Se o computador iniciar<br/>normalmente, continue a instalar os módulos de memória adicionais (um de cada vez) até<br/>ter identificado um módulo avariado ou ter reinstalado todos os módulos sem erros.</li> <li>Se disponível, instale uma memória em boas condições de funcionamento, do mesmo tipo,<br/>no computador.</li> <li>Se o problema persistir, contacte a Dell.</li> </ol> |

| <b>1</b> 2 <b>3</b> 4 | Foram detectados módulos de<br>memória, mas ocorreu um erro de<br>configuração ou de compatibilidade de<br>memória. | <ol> <li>Certifique-se de que não existem requisitos especiais para a colocação dos módulos nos<br/>conectores de memória.</li> <li>Certifique-se de que a memória utilizada é suportada pelo computador (consulte a secção<br/>"Especificações" relativa ao seu computador).</li> <li>Se o problema persistir, contacte a Dell.</li> </ol>                                                                                                    |
|-----------------------|----------------------------------------------------------------------------------------------------|----------------------------------------------------------------------------------------------------|
| <b>12</b> 34          | Ocorreu uma possível falha da placa<br>de expansão.                                                                 | <ol> <li>Verifique se existe um conflito, removendo uma placa de expansão (não uma placa gráfica)         e, em seguida, reinicie o computador.</li> <li>Se o problema persistir, volte a instalar a placa removida e, em seguida, remova uma placa         diferente e reinicie o computador.</li> <li>Repita este processo para cada placa de expansão instalada. Se o computador iniciar         normalmente, proceda à resolução de problemas para a última placa removida do         computador para verificar se existem conflitos de recursos.</li> <li>Se o problema persistir, contacte a Dell.</li> </ol>                                                                                                    |
| <b>123</b> 4          | Ocorreu outra falha.                                                                                                | <ol> <li>Certifique-se de que todos os cabos de disco rígido e de unidade óptica estão<br/>correctamente ligados à placa de sistema.</li> <li>Se for apresentada uma mensagem de erro no ecrã a identificar um problema num<br/>dispositivo (como a unidade de disquetes ou de disco rígido), certifique-se de que o<br/>dispositivo está a funcionar correctamente.</li> <li>Se o sistema operativo estiver a tentar arrancar a partir de um dispositivo (como a<br/>unidade de disquetes ou unidade óptica), verifique a configuração do sistema para se<br/>certificar de que a sequência de arranque é a correcta para os dispositivos instalados no<br/>computador.</li> <li>Se o problema persistir, contacte a Dell.</li> </ol> |

# Retirar e voltar a colocar peças

Manual de Serviço do Dell<sup>™</sup> OptiPlex<sup>™</sup> XE-Desktop

- Tampa
- Unidade óptica
- Unidade de disco rígido principal
- Dissipador de calor e Processador
- Memória
- Fonte de alimentação
- Chapa posterior
- Interruptor de intrusão da estrutura
- Bateria de célula tipo moeda

- Painel frontal
- Unidade de disco rígido secundária
- Ventoinha do dissipador de calor
- Ventoinha
- Sensor térmico
- Placa de expansão
- Painel de E/S
- Altifalante interno
- Placa de sistema

# **Especificações**

Manual de Serviço do Dell™ OptiPlex™ XE-Desktop

- Processador
- Memória
- Barramento de expansão
- Vídeo
- Informações do sistema
- Placas
- Unidades
- <u>Conectores externos</u>

NOTA: As ofertas podem variar consoante a região. Para obter mais informações sobre a configuração do computador, clique em Iniciar-> Ajuda e suporte e seleccione a opção para visualizar informações sobre o computador.

🜠 NOTA: Salvo indicação em contrário, as especificações são idênticas para os computadores desktop e small form factor.

Controlos e luzes

 <u>Conectores da placa de sistema</u> <u>Características físicas</u>
 <u>Características ambientais</u>

Alimentação

<u>Rede</u>
 <u>Áudio</u>

| Processador        |                                                                                                    |
|--------------------|----------------------------------------------------------------------------------------------------|
| Тіро               | 1 Intel <sup>®</sup> Core™2 E7400<br>1 Intel Pentium <sup>®</sup> Dual Core E5300<br>1 Intel Celeron <sup>®</sup> 440    |
| Cache nível 2 (L2) | <ol> <li>Intel Core2 E7400 - 3M</li> <li>Intel Pentium Dual Core E5300 - 2M</li> <li>Intel Celeron 440 - 512K</li> </ol> |

| Memória        |                      |  |
|----------------|----------------------|--|
| Тіро           | SDRAM DDR3           |  |
| Velocidade     | 1066 MHz             |  |
| Conectores     | quatro ranhuras DIMM |  |
| Capacidade     | 1 GB ou 2 GB         |  |
| Memória mínima | 1 GB                 |  |
| Memória máxima | 8 GB                 |  |

| Vídeo             |                                                                                                    |
|-------------------|----------------------------------------------------------------------------------------------------|
| Tipo de vídeo     |                                                                                                    |
| Integrado         | integrado na placa de sistema                                                                                                    |
| Separado          | Placa gráfica de canal duplo PCI-E x16 com uma porta<br>DVI e um conector DisplayPort.                                                     |
| Memória de vídeo: |                                                                                                    |
| Integrada         | Microsoft® Windows® XP                                                                                                    |
|                   | até 512 MB de memória de vídeo partilhada<br>(com 1 GB de memória de sistema)                                                              |
|                   | (com 2 GB ou mais de memória de sistema)                                                                                                   |
|                   | Windows Vista® e Windows 7                                                                                                    |
|                   | até 272 MB de memória de vídeo partilhada<br>(com 1 GB de memória de sistema)                                                              |
|                   | até 784 MB de memória de vídeo partilhada<br>(com 2 GB de memória de sistema)                                                              |
|                   | até 1296 MB de memória de vídeo partilhada<br>(com 3 GB de memória de sistema)                                                             |
|                   | até 1808 MB de memória de vídeo partilhada<br>(com 4 GB de memória de sistema)                                                             |
|                   | até 3856 MB de memória de vídeo partilhada<br>(com 8 GB de memória de sistema)                                                             |
|                   |                                                                                                    |
|                   | NOTA: A memória de vídeo é atribuída de forma<br>dinâmica com base na memória de sistema total e<br>nos requisitos de aplicações gráficas. |
| Separado          | 512 MB                                                                                                    |

| Integrado I Realtek ALC269Q-VB Altifalante na estrutura opcional Rede Integrada Integrada Integrada Integrada Integrada I Broadcom BCM57780 Gigabit integrada Controlador de LAN Ethernet com capacidade de comunicação a 10/100/1000 Mb/s Broadcom BCM5761 NetXtreme integrada | Áudio     |                                                                                                    |  |
|----------------------------------------------------------------------------------------------------|-----------|----------------------------------------------------------------------------------------------------|--|
| Rede         Integrada       1       Broadcom BCM57780 Gigabit integrada<br>Controlador de LAN Ethernet com capacidade<br>de<br>comunicação a 10/100/1000 Mb/s         1       Broadcom BCM5761 NetXtreme integrada                                                             | Integrado | <ol> <li>Realtek ALC269Q-VB</li> <li>Altifalante na estrutura opcional</li> </ol>                                                                                                    |  |
| Rede           Integrada         1         Broadcom BCM57780 Gigabit integrada<br>Controlador de LAN Ethernet com capacidade<br>de<br>comunicação a 10/100/1000 Mb/s           1         Broadcom BCM5761 NetXtreme integrada                                                   |           | •                                                                                                    |  |
| Integrada 1 Broadcom BCM57780 Gigabit integrada<br>Controlador de LAN Ethernet com capacidade<br>de<br>comunicação a 10/100/1000 Mb/s<br>1 Broadcom BCM5761 NetXtreme integrada                                                                                                 | Rede      |                                                                                                    |  |
|                                                                                                    | Integrada | <ol> <li>Broadcom BCM57780 Gigabit integrada<br/>Controlador de LAN Ethernet com capacidade<br/>de<br/>comunicação a 10/100/1000 Mb/s</li> <li>Broadcom BCM5761 NetXtreme integrada</li> </ol> |  |

| Informações do sistema |                                       |  |
|------------------------|---------------------------------------|--|
| Chipset                | Chipset incorporado Intel Q45/ICH10DO |  |
| Canais DMA             | oito                                  |  |
| Níveis de interrupção  | 24                                    |  |
| Chip BIOS (NVRAM)      | 16 Mb                                 |  |

| Barramento de expansão   |                           |
|--------------------------|---------------------------|
| Tipo de barramento       | PCI 2.3                   |
|                          | PCI Express 1.1           |
|                          | SATA 1.0 e 2.0            |
|                          | USB 2.0                   |
| Velocidade de barramento | PCI: 133 Mbps             |
|                          | PCI Express x1: 2,5 Gbps  |
|                          | SATA: 1,5 Gbps e 3,0 Gbps |
|                          | USB: 480 Mbps             |

| Placas                                           |                                                  |
|--------------------------------------------------|--------------------------------------------------|
| PCI:                                             |                                                  |
| Desktop                                          | sem placa riser - duas placas de baixo perfil    |
|                                                  | com placa riser - duas placas de altura completa |
| Small Form Factor                                | uma placa de baixo perfil                        |
| PCI Express x1:                                  |                                                  |
| Desktop                                          | uma placa de baixo perfil                        |
| Small Form Factor                                | N/D                                              |
| PCI Express x16 (com suporte de PCI Express x1): |                                                  |
| Desktop                                          | sem placa riser - uma placa de baixo perfil      |
|                                                  | com placa riser - uma placa de altura completa   |
| Small form factor                                | uma placa de baixo perfil                        |

NOTA: A ranhura PCI Express x16 fica desactivada quando um monitor é ligado ao conector de vídeo integrado.

| Acessíveis externamente                         |                 |
|-------------------------------------------------|-----------------|
| compartimento(s) de unidade de 5,25 polegadas:  |                 |
| Desktop                                         | um              |
| Small Form Factor                               | um (extraplano) |
| Acessíveis internamente                         |                 |
| compartimento de unidade SATA de 3,5 polegadas: |                 |
| Desktop                                         | dois            |
| Small Form Factor                               | um              |
| Dispositivos disponíveis                        |                 |
| Unidades de disco rígido SATA de 2,5 polegadas: |                 |
| Desktop                                         | uma             |
| Small Form Factor                               | duas            |
| unidades de disco rígido SATA de 3,5 polegadas: |                 |

| Desktop                                  | duas             |
|------------------------------------------|------------------|
| Small Form Factor                        | uma              |
| Unidade SATA DVD+/-RW de 5,25 polegadas: |                  |
| Desktop                                  | uma              |
| Small Form Factor                        | uma (extraplana) |
|                                          |                  |

NOTA: O computador Small Form Factor só pode suportar duas unidades de disco rígido de 2,5 polegadas com suportes.

| Conectores externos |                                                                                |
|---------------------|--------------------------------------------------------------------------------|
| Áudio:              |                                                                                |
| Painel posterior    | um conector de saída de linha                                                  |
|                     | um conector de entrada de linha/microfone                                      |
| Rede                | dois conectores RJ45                                                           |
| Série               | dois conectores de 9 pinos; compatíveis com 16550C                             |
| USB 2.0:            |                                                                                |
| Painel anterior     | dois conectores                                                                |
| Painel posterior    | quatro conectores                                                              |
|                     | um conector com alimentação de 24 V                                            |
| Vídeo               | um conector VGA de 15 pinos                                                    |
|                     | um conector DisplayPort                                                        |
|                     | DVI apenas com placas gráficas adicionais                                      |
|                     |                                                                                |
|                     | NOTA: Os conectores de vídeo variam consoante a<br>placa gráfica seleccionada. |

| Conectores da placa de sistema                                  |                                                   |
|-----------------------------------------------------------------|---------------------------------------------------|
| PCI 2.3 - largura de dados de 32 bits:                          |                                                   |
| Desktop                                                         | dois conectores de 120 pinos                      |
| Small Form Factor                                               | um conector de 120 pinos                          |
| PCI Express x16 - largura de dados de 16 pistas PCI<br>Express: |                                                   |
| Desktop                                                         | um conector de 164 pinos x16                      |
| Small Form Factor                                               | um conector de 164 pinos (x16)                    |
| PCI Express x1- Largura de dados de uma pista PCI<br>Express:   |                                                   |
| Desktop                                                         | um conector de 36 pinos                           |
| Small Form Factor                                               | N/D                                               |
| Serial ATA:                                                     |                                                   |
| Desktop                                                         | três conectores de 7 pinos                        |
| Small Form Factor                                               | três conectores de 7 pinos                        |
| Memória                                                         | quatro conectores de 240 pinos                    |
| Dispositivo USB interno                                         | um conector de 10 pinos (suporta duas portas USB) |
| Ventoinha do processador                                        | um conector de 5 pinos                            |
| Ventoinha do disco rígido                                       | um conector de 5 pinos                            |
| Controlo do painel anterior                                     | um conector de 40 pinos                           |
| Processador                                                     | um conector de 775 pinos                          |
| Alimentação de 12 V                                             | um conector de 4 pinos                            |
| Alimentação                                                     | um conector de 24 pinos                           |

#### Controlos e luzes

Parte anterior do computador: Luz do botão de alimentação

luz azul fixa - indica o estado ligado

luz azul intermitente - indica o estado de suspensão do computador

luz âmbar fixa - indica um problema na placa de sistema ou na fonte de alimentação

l**uz âmbar intermitente** - indica um problema na placa de sistema

| Luz de actividade da unidade                                 | apresenta a actividade da unidade de disco rígido<br>SATA ou da unidade óptica                   |  |
|--------------------------------------------------------------|--------------------------------------------------------------------------------------------------|--|
|                                                              | luz azul - indica que o computador está a ler dados<br>da unidade ou a escrever dados na unidade |  |
| Luz de conectividade de rede                                 | luz azul- indica que existe uma boa ligação entre a<br>rede e o computador                       |  |
|                                                              | desligada - indica que o computador não está a<br>detectar uma ligação física à rede             |  |
| Luzes de diagnóstico                                         | quatro luzes localizadas no painel anterior do<br>computador                                     |  |
| Luz de conectividade Wi-Fi <sup>®</sup>                      | luz azul- indica que existe uma boa ligação entre a<br>rede e o computador                       |  |
|                                                              | desligada - indica que o computador não está a<br>detectar uma ligação à rede                    |  |
| Parte posterior do computador:                               |                                                                                                  |  |
| Luz de integridade da ligação em adaptador de rede integrado | verde - existe uma ligação de 10 Mbps entre a rede e<br>o computador                             |  |
|                                                              | laranja - existe uma ligação de 100 Mbps entre a<br>rede e o computador                          |  |
|                                                              | amarela - existe uma ligação de 1000 Mbps entre a rede e o computador                            |  |
|                                                              | desligada (sem luz) - o computador não está a<br>detectar uma ligação física à rede              |  |
| Luz de actividade de rede em adaptador de<br>rede integrado  | luz amarela - indica a presença de actividade de rede                                            |  |

| Alimentação<br>Fonte de alimentação CC: |                              |  |  |  |
|-----------------------------------------|------------------------------|--|--|--|
|                                         |                              |  |  |  |
| Desktop (EPA)                           | 300 W                        |  |  |  |
| Small Form Factor (EPA)                 | 280 W                        |  |  |  |
| Dissipação máxima de calor:             |                              |  |  |  |
| Desktop (EPA)                           | 1204 BTU/h                   |  |  |  |
| Small Form Factor (EPA)                 | 1124 BTU/h                   |  |  |  |
| Tensão:                                 |                              |  |  |  |
| Desktop (EPA)                           | 100-240 VAC, 50/60 Hz, 6,0 A |  |  |  |
| Small Form Factor (EPA)                 | 100-240 VAC, 50/60 Hz, 5,0 A |  |  |  |
|                                         |                              |  |  |  |

NOTA: A dissipação de calor é calculada utilizando o valor nominal de potência da fonte de alimentação.

 NOTA: Consulte as informações de segurança fornecidas com o seu computador para obter informações importantes sobre a definição de tensão.

 Bateria de célula tipo moeda
 célula de lítio tipo moeda CR2032 de 3 V

| Características físicas    |               |
|----------------------------|---------------|
| Altura:                    |               |
| Desktop                    | 10,93 cm      |
| Small Form Factor          | 8,52 cm       |
| Largura:                   |               |
| Desktop                    | 39,65 cm      |
| Small Form Factor          | 28,96 cm      |
| Profundidade:              |               |
| Desktop                    | 34,90 cm      |
| Small Form Factor          | 32,36 cm      |
| Peso (Mínimo):             |               |
| Desktop                    | 9,38 kg       |
| Small Form Factor          | 6,48 kg       |
|                            | ·             |
| Características ambientais |               |
| temperatura:               |               |
| Funcionamento              | 10° C a 45° C |
|                            |               |

| Armazenamento                 | -40° C a 60° C                                             |  |  |  |
|-------------------------------|------------------------------------------------------------|--|--|--|
| Humidade relativa             | 20% a 80% (sem condensação)                                |  |  |  |
| Vibração máxima:              |                                                            |  |  |  |
| Funcionamento                 | vibração aleatória 5 ~ 500 Hz, 0,26 Grms, dois lados       |  |  |  |
| Armazenamento                 | vibração aleatória 5 ~ 500 Hz, 2,2 Grms, seis lados        |  |  |  |
| Choque máximo:                |                                                            |  |  |  |
| Funcionamento                 | HALF SN 40 G/2 ms, dois lados                              |  |  |  |
| Armazenamento                 | HALF SN 105 G/2 ms, seis lados                             |  |  |  |
| Altitude:                     |                                                            |  |  |  |
| Funcionamento                 | inferior a 3048 m<br>(42° C a 10.000 pés)                  |  |  |  |
| Armazenamento                 | inferior a 10.668 m                                        |  |  |  |
| Nível de contaminação pelo ar | G2 ou inferior, conforme definido pela ISA-S71.04-<br>1985 |  |  |  |

# Esquema da placa de sistema Manual de Serviço do Dell™ OptiPlex™ XE Desktop−Desktop

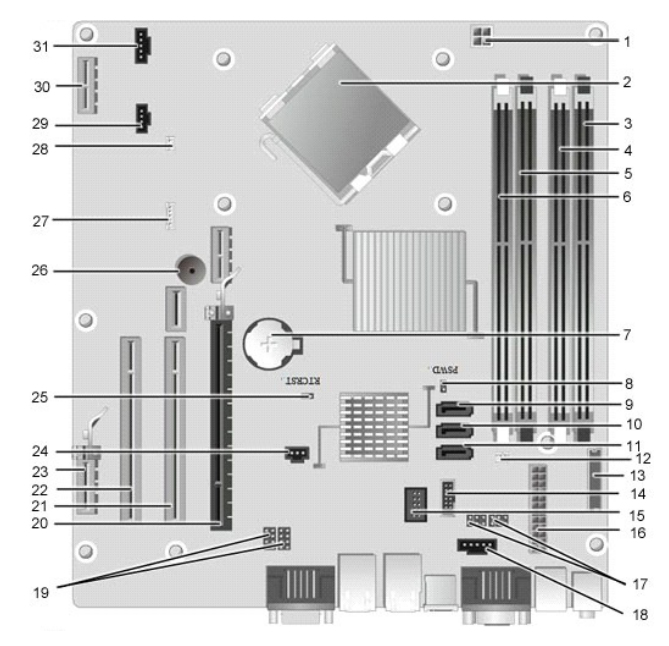

| 1  | conector de alimentação do processador<br>(12VPOWER) | 2  | encaixe do processador (CPU)                                |
|----|------------------------------------------------------|----|-------------------------------------------------------------|
| 3  | conectores do módulo de memória (DIMM_4)             | 4  | conector de memória (DIMM_2)                                |
| 5  | conectores do módulo de memória (DIMM_3)             | 6  | conector de memória (DIMM_1)                                |
| 7  | encaixe da pilha (BATTERY)                           | 8  | ligação em ponte da palavra-passe (PSWD)                    |
| 9  | conectores de unidade SATA (SATA0)                   | 10 | conectores de unidade SATA (SATA1)                          |
| 11 | conectores de unidade SATA (SATA2)                   | 12 | conector do sensor térmico (posterior)                      |
| 13 | conector do painel anterior (FRONTPANEL)             | 14 | conector USB de alimentação externa                         |
| 15 | conector USB interno                                 | 16 | conector de alimentação (POWER)                             |
| 17 | ligação em ponte de portas série (J3 e J4)           | 18 | conector de alimentação (24V POWER)                         |
| 19 | ligação em ponte de portas série (J1 e J2)           | 20 | ranhura PCI Express x16 (SLOT1)                             |
| 21 | ranhura PCI (SLOT2)                                  | 22 | ranhura PCI (SLOT3)                                         |
| 23 | ranhura PCI Express x1 (SLOT4)                       | 24 | conector do interruptor de intrusão da estrutura (INTRUDER) |
| 25 | ligação em ponte de reposição RTC (RTCRST)           | 26 | altifalante interno (SPKR)                                  |
| 27 | altifalante (INT_SPKR)                               | 28 | conector do sensor térmico (anterior)                       |
| 29 | conector da ventoinha (FAN_HDD)                      | 30 | ranhura PCI Express x1 (Slot6)                              |
| 31 | conector da ventoinha (FAN_CPU)                      |    |                                                             |

### Chapa posterior

Manual de Serviço do Dell<sup>™</sup> OptiPlex<sup>™</sup> XE-Desktop

ADVERTÊNCIA: Antes de efectuar qualquer operação no interior do computador, leia as informações de segurança fornecidas com o mesmo. Para obter informações adicionais sobre melhores práticas de segurança, consulte a página inicial de Conformidade regulamentar em www.dell.com/regulatory\_compliance.

# Retirar a chapa posterior

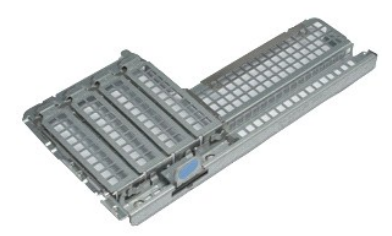

💋 NOTA: Poderá ser necessário instalar o Adobe® Flash® Player em Adobe.com para visualizar as seguintes ilustrações.

- Siga os procedimentos indicados em <u>Antes de efectuar qualquer operação no interior do computador</u>.
   Retire a(s) <u>placa(s) de expansão</u>.
   Levante e retire a chapa posterior da estrutura.

# Voltar a colocar a chapa posterior

Para voltar a colocar a chapa, repita os passos acima indicadas pela ordem inversa.

# Placa de expansão

Manual de Serviço do Dell™ OptiPlex™ XE-Desktop

ADVERTÊNCIA: Antes de efectuar qualquer operação no interior do computador, leia as informações de segurança fornecidas com o mesmo. Para obter informações adicionais sobre melhores práticas de segurança, consulte a página inicial de Conformidade regulamentar em www.dell.com/regulatory\_compliance.

# Retirar a placa de expansão

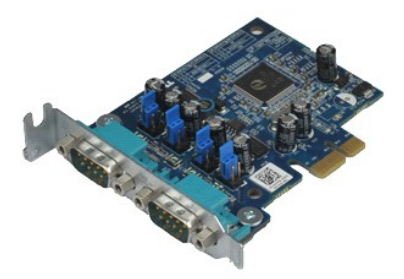

💋 NOTA: Poderá ser necessário instalar o Adobe® Flash® Player em Adobe.com para visualizar as seguintes ilustrações.

Siga os procedimentos indicados em <u>Antes de efectuar qualquer operação no interior do computador</u>.
 Rode para cima a patilha de desbloqueio do trinco de retenção da placa.

- 3. Afaste a alavanca de desbloqueio azul da placa e levante a placa retirando-a do respectivo conector na placa de sistema.

# Voltar a colocar a placa de expansão

Para voltar a colocar a placa de expansão, repita os passos acima indicados pela ordem inversa.

# Bateria de célula tipo moeda

Manual de Serviço do Dell<sup>™</sup> OptiPlex<sup>™</sup> XE-Desktop

ADVERTÊNCIA: Antes de efectuar qualquer operação no interior do computador, leia as informações de segurança fornecidas com o mesmo. Para obter informações adicionais sobre melhores práticas de segurança, consulte a página inicial de Conformidade regulamentar em www.dell.com/regulatory\_compliance.

# Retirar a bateria de célula tipo moeda

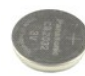

💋 NOTA: Poderá ser necessário instalar o Adobe® Flash® Player em Adobe.com para visualizar as seguintes ilustrações.

Siga os procedimentos indicados em <u>Antes de efectuar qualquer operação no interior do computador</u>.
 Puxe o grampo de retenção da bateria de célula tipo moeda.

- 3. Levante a bateria de célula tipo moeda, removendo-a do computador.

## Voltar a colocar a bateria de célula tipo moeda

Para voltar a colocar a bateria de célula tipo moeda, repita os passos acima indicados pela ordem inversa.

### Tampa

Manual de Serviço do Dell™ OptiPlex™ XE-Desktop

ADVERTÊNCIA: Antes de efectuar qualquer operação no interior do computador, leia as informações de segurança fornecidas com o mesmo. Para obter informações adicionais sobre melhores práticas de segurança, consulte a página inicial de Conformidade regulamentar em www.dell.com/regulatory\_compliance.

# Retirar a tampa

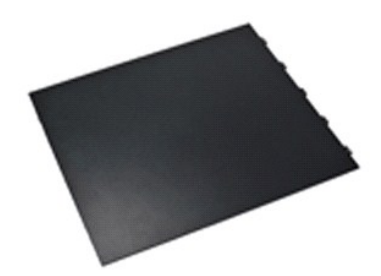

💋 NOTA: Poderá ser necessário instalar o Adobe® Flash® Player em Adobe.com para visualizar as seguintes ilustrações.

Siga os procedimentos indicados em <u>Antes de efectuar gualquer operação no interior do computador</u>.
 Puxe para trás o trinco de desbloqueio da tampa.

- 3. Incline a tampa para fora e, em seguida, retire-a do computador.

# Voltar a colocar a tampa

Para voltar a colocar a tampa, repita os passos acima indicados pela ordem inversa.

### Ventoinha do dissipador de calor Manual de Serviço do Dell™ OptiPlex™ XE-Desktop

ADVERTÊNCIA: Antes de efectuar qualquer operação no interior do computador, leia as informações de segurança fornecidas com o mesmo. Para obter informações adicionais sobre melhores práticas de segurança, consulte a página inicial de Conformidade regulamentar em www.dell.com/regulatory\_compliance.

# Retirar a ventoinha do dissipador de calor

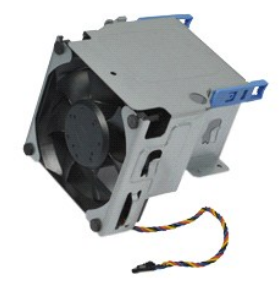

💋 NOTA: Poderá ser necessário instalar o Adobe® Flash® Player em Adobe.com para visualizar as seguintes ilustrações.

- Siga os procedimentos indicados em <u>Antes de efectuar qualquer operação no interior do computador</u>.
   Solte o cabo de alimentação de 12 V do respectivo grampo de encaminhamento.
- 3. Desligue o cabo da ventoinha do dissipador de calor do respectivo conector na placa de sistema.
- 4. Retire os parafusos que fixam a ventoinha do dissipador de calor ao conjunto do dissipador de calor.
- 5. Retire a ventoinha do dissipador de calor do computador.

### Voltar a colocar a ventoinha do dissipador de calor

Para voltar a colocar a ventoinha do dissipador de calor, repita os passos acima indicados pela ordem inversa.

### Ventoinha

Manual de Serviço do Dell<sup>™</sup> OptiPlex<sup>™</sup> XE-Desktop

ADVERTÊNCIA: Antes de efectuar qualquer operação no interior do computador, leia as informações de segurança fornecidas com o mesmo. Para obter informações adicionais sobre melhores práticas de segurança, consulte a página inicial de Conformidade regulamentar em www.dell.com/regulatory\_compliance.

### Retirar a ventoinha

💋 NOTA: Poderá ser necessário instalar o Adobe® Flash® Player em Adobe.com para visualizar as seguintes ilustrações.

- Siga os procedimentos indicados em <u>Antes de elecc.</u>
   Retire o <u>painel frontal.</u>
   Retire a <u>unidade óptica.</u>
   Retire a <u>unidade de disco rígido secundária.</u>
   Retire a <u>unidade de disco rígido principal.</u>
   Retire a <u>ventoinha do dissipador de calor.</u>
   Desligue o cabo da ventoinha da placa de sistema. Siga os procedimentos indicados em Antes de efectuar qualquer operação no interior do computador.

- 8. Solte o cabo da ventoinha da respectiva guia de encaminhamento na estrutura.
- 9. Retire os parafusos que fixam a ventoinha à estrutura.
- 10. Retire a ventoinha do computador.

## Voltar a colocar a ventoinha

Para voltar a colocar a ventoinha, repita os passos acima indicados pela ordem inversa.

### Painel frontal

Manual de Serviço do Dell<sup>™</sup> OptiPlex<sup>™</sup> XE-Desktop

ADVERTÊNCIA: Antes de efectuar qualquer operação no interior do computador, leia as informações de segurança fornecidas com o mesmo. Para obter informações adicionais sobre melhores práticas de segurança, consulte a página inicial de Conformidade regulamentar em www.dell.com/regulatory\_compliance.

# **Retirar o painel frontal**

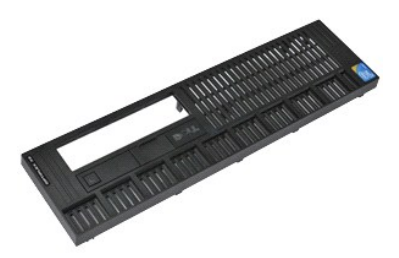

💋 NOTA: Poderá ser necessário instalar o Adobe® Flash® Player em Adobe.com para visualizar as seguintes ilustrações.

Siga os procedimentos indicados em <u>Antes de efectuar gualquer operação no interior do computador</u>.
 Solte as patilhas que fixam o painel frontal à estrutura do computador.

3. Retire o painel frontal do computador.

# Voltar a colocar o painel frontal

Para voltar a colocar o painel frontal, repita os passos acima indicados pela ordem inversa.

# Unidade de disco rígido principal

Manual de Serviço do Dell™ OptiPlex™ XE-Desktop

ADVERTÊNCIA: Antes de efectuar qualquer operação no interior do computador, leia as informações de segurança fornecidas com o mesmo. Para obter informações adicionais sobre melhores práticas de segurança, consulte a página inicial de Conformidade regulamentar em www.dell.com/regulatory\_compliance.

## Retirar a unidade de disco rígido principal

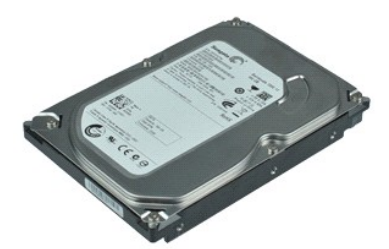

💋 NOTA: Poderá ser necessário instalar o Adobe® Flash® Player em Adobe.com para visualizar as seguintes ilustrações.

- Siga os procedimentos indicados em Antes de efectuar qualquer operação no interior do computador. 1.
- 2.
- Retire a <u>unidade óptica</u>. Retire a <u>unidade de disco rígido secundária</u>. Pressione as patilhas azuis localizadas em ambos os lados da unidade de disco rígido e faça deslizar o conjunto da unidade de disco rígido em direcção 3. 4. à parte posterior do computador.
- 5. Levante o conjunto da unidade de disco rígido e coloque-o na fonte de alimentação.
- 6. Desligue os cabos de alimentação e de dados da unidade de disco rígido.
- 7. Retire o conjunto da unidade de disco rígido do computador.
- 8. Puxe as patilhas azuis para soltar a unidade de disco rígido e levante a unidade de disco rígido afastando-a do conjunto.

# Voltar a colocar a unidade de disco rígido principal

Para voltar a colocar a unidade de disco rígido principal, repita os passos acima indicados pela ordem inversa.

# Unidade de disco rígido secundária

Manual de Serviço do Dell<sup>™</sup> OptiPlex<sup>™</sup> XE−Desktop

ADVERTÊNCIA: Antes de efectuar qualquer operação no interior do computador, leia as informações de segurança fornecidas com o mesmo. Para obter informações adicionais sobre melhores práticas de segurança, consulte a página inicial de Conformidade regulamentar em www.dell.com/regulatory\_compliance.

# Retirar a unidade de disco rígido secundária

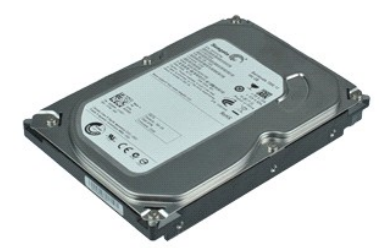

💋 NOTA: Poderá ser necessário instalar o Adobe® Flash® Player em Adobe.com para visualizar as seguintes ilustrações.

- 1. Siga os procedimentos indicados em Antes de efectuar qualquer operação no interior do computador.
- Retire a <u>unidade óptica</u>.
   Puxe o trinco de desbloqueio da unidade para cima e faça deslizar a unidade de disco rígido em direcção à parte anterior do computador.
- 4. Levante a unidade de disco rígido e coloque-a na fonte de alimentação.
- 5. Desligue os cabos de alimentação e de dados da unidade de disco rígido.
- 6. Retire a unidade de disco rígido do computador.

# Voltar a colocar a unidade de disco rígido secundária

Para voltar a colocar a unidade de disco rígido secundária, repita os passos acima indicados pela ordem inversa.

### Dissipador de calor e Processador Manual de Serviço do Dell™ OptiPlex™ XE-Desktop

ADVERTÊNCIA: Antes de efectuar qualquer operação no interior do computador, leia as informações de segurança fornecidas com o mesmo. Para obter informações adicionais sobre melhores práticas de segurança, consulte a página inicial de Conformidade regulamentar em www.dell.com/regulatory\_compliance.

### Retirar o dissipador de calor e o processador

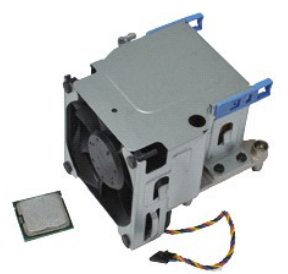

🜠 NOTA: Poderá ser necessário instalar o Adobe® Flash® Player em Adobe.com para visualizar as seguintes ilustrações.

- Siga os procedimentos indicados em <u>Antes de efectuar gualquer operação no interior do computador</u>.
   Solte o cabo de alimentação de 12 V do respectivo grampo de encaminhamento.
- 3. Desligue o cabo da ventoinha do respectivo conector na placa de sistema.
- 4. Desaperte os parafusos integrados que fixam o conjunto do dissipador de calor à placa de sistema.
- 5. Retire o conjunto do dissipador de calor do computador.
- Faça deslizar o trinco de desbloqueio da tampa por debaixo do trinco da tampa e puxe para trás o trinco de desbloqueio da tampa para soltar a tampa do processador.
- 7. Levante a tampa do processador.
- 8. Retire o processador do respectivo encaixe na placa de sistema.

# Voltar a colocar o dissipador de calor e o processador

Para voltar a colocar o dissipador de calor e o processador, repita os passos acima indicados pela ordem inversa.

# Interruptor de intrusão da estrutura

Manual de Serviço do Dell<sup>™</sup> OptiPlex<sup>™</sup> XE-Desktop

ADVERTÊNCIA: Antes de efectuar qualquer operação no interior do computador, leia as informações de segurança fornecidas com o mesmo. Para obter informações adicionais sobre melhores práticas de segurança, consulte a página inicial de Conformidade regulamentar em www.dell.com/regulatory\_compliance.

## Remover o interruptor de intrusão da estrutura

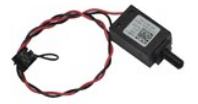

💋 NOTA: Poderá ser necessário instalar o Adobe® Flash® Player em Adobe.com para visualizar as seguintes ilustrações.

- Siga os procedimentos indicados em <u>Antes de efectuar gualquer operação no interior do computador</u>.
   Desligue o cabo do interruptor de intrusão da estrutura da placa de sistema.
- 3. Faça deslizar o interruptor de intrusão da estrutura para o retirar do respectivo encaixe no suporte de metal e empurre o interruptor para baixo para o retirar do computador

# Voltar a colocar o interruptor de intrusão da estrutura

Para voltar a colocar o interruptor de intrusão da estrutura, repita os passos acima indicadas pela ordem inversa.

### Altifalante interno

Manual de Serviço do Dell<sup>™</sup> OptiPlex<sup>™</sup> XE-Desktop

ADVERTÊNCIA: Antes de efectuar qualquer operação no interior do computador, leia as informações de segurança fornecidas com o mesmo. Para obter informações adicionais sobre melhores práticas de segurança, consulte a página inicial de Conformidade regulamentar em www.dell.com/regulatory\_compliance.

## Retirar o altifalante interno

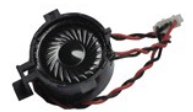

💋 NOTA: Poderá ser necessário instalar o Adobe® Flash® Player em Adobe.com para visualizar as seguintes ilustrações.

- Siga os procedimentos indicados em <u>Antes de efectuar qualquer operação no interior do computador</u>.
   Desligue o cabo do altifalante interno da placa de sistema e solte-o das respectivas guias de encaminhamento na estrutura.
- 3. Pressione a patilha de bloqueio e faça deslizar o altifalante interno para cima para o retirar do computador.

# Voltar a colocar o altifalante interno

Para voltar a colocar o altifalante interno, repita os passos acima indicados pela ordem inversa.

## Painel de E/S

Manual de Serviço do Dell<sup>™</sup> OptiPlex<sup>™</sup> XE-Desktop

ADVERTÊNCIA: Antes de efectuar qualquer operação no interior do computador, leia as informações de segurança fornecidas com o mesmo. Para obter informações adicionais sobre melhores práticas de segurança, consulte a página inicial de Conformidade regulamentar em www.dell.com/regulatory\_compliance.

## Remover o painel de E/S

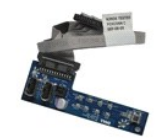

💋 NOTA: Poderá ser necessário instalar o Adobe® Flash® Player em Adobe.com para visualizar as seguintes ilustrações.

- Siga os procedimentos indicados em <u>Antes de efectuar qualquer operação no interior do computador</u>.
   Retire o <u>painel frontal</u>.
   Retire a <u>unidade óptica</u>.
   Retire a <u>unidade de disco rígido secundária</u>.
   Retire a <u>unidade de disco rígido principal</u>.
   Desligue o cabo do painel de E/S do respectivo conector na placa de sistema.

- 7. Retire os parafusos que fixam o painel de E/S à estrutura.
- 8. Remova o painel de E/S do computador.

# Voltar a colocar o painel de E/S

Para voltar a colocar o painel E/S, repita os passos acima indicados pela ordem inversa.

## Memória

Manual de Serviço do Dell<sup>™</sup> OptiPlex<sup>™</sup> XE-Desktop

ADVERTÊNCIA: Antes de efectuar qualquer operação no interior do computador, leia as informações de segurança fornecidas com o mesmo. Para obter informações adicionais sobre melhores práticas de segurança, consulte a página inicial de Conformidade regulamentar em www.dell.com/regulatory\_compliance.

# Retirar a memória

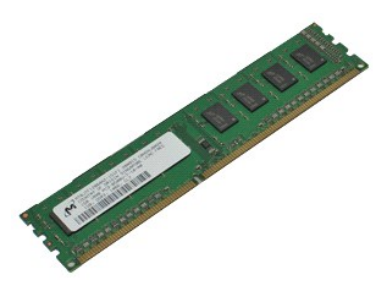

💋 NOTA: Poderá ser necessário instalar o Adobe® Flash® Player em Adobe.com para visualizar as seguintes ilustrações.

- Siga os procedimentos indicados em <u>Antes de efectuar qualquer operação no interior do computador</u>. Retire a <u>unidade óptica</u>. Pressione os grampos de retenção da memória para soltar o módulo de memória. 1.
- 2. 3.
- 4. Levante o módulo de memória, retirando-o do respectivo conector e remova-o do computador.

### Voltar a colocar a memória

Para voltar a colocar a memória, repita os passos acima indicados pela ordem inversa.

# Unidade óptica

Manual de Serviço do Dell<sup>™</sup> OptiPlex<sup>™</sup> XE-Desktop

ADVERTÊNCIA: Antes de efectuar qualquer operação no interior do computador, leia as informações de segurança fornecidas com o mesmo. Para obter informações adicionais sobre melhores práticas de segurança, consulte a página inicial de Conformidade regulamentar em www.dell.com/regulatory\_compliance.

# Retirar a unidade óptica

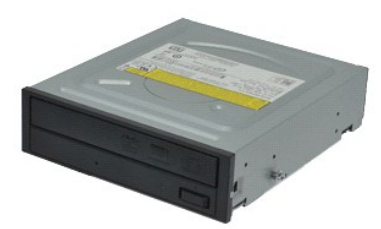

💋 NOTA: Poderá ser necessário instalar o Adobe® Flash® Player em Adobe.com para visualizar as seguintes ilustrações.

- Siga os procedimentos indicados em <u>Antes de efectuar qualquer operação no interior do computador</u>.
   Desligue os cabos de alimentação e de dados da unidade óptica.
- 3. Puxe o trinco de desbloqueio da unidade para cima e faça deslizar a unidade óptica na direcção da parte posterior do computador.
- 4. Levante a unidade óptica, removendo-a do computador.

# Voltar a colocar a unidade óptica

Para voltar a colocar a unidade óptica, repita os passos acima indicados pela ordem inversa.

# Fonte de alimentação

Manual de Serviço do Dell™ OptiPlex™ XE-Desktop

ADVERTÊNCIA: Antes de efectuar qualquer operação no interior do computador, leia as informações de segurança fornecidas com o mesmo. Para obter informações adicionais sobre melhores práticas de segurança, consulte a página inicial de Conformidade regulamentar em www.dell.com/regulatory\_compliance.

# Retirar a fonte de alimentação

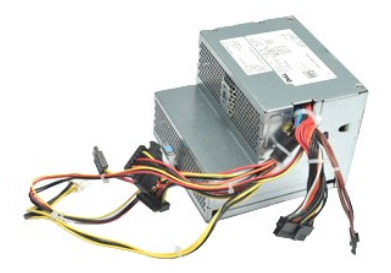

💋 NOTA: Poderá ser necessário instalar o Adobe® Flash® Player em Adobe.com para visualizar as seguintes ilustrações.

- Siga os procedimentos indicados em <u>Antes de efectuar gualquer operação no interior do computador</u>. Retire a <u>unidade óptica.</u> Retire a <u>unidade de disco rígido secundária</u> (se aplicável). Retire a <u>unidade de disco rígido principal</u>.

- Siga os procedimentos indicados em <u>Antes de efectuar</u>.
   Retire a <u>unidade óptica</u>.
   Retire a <u>unidade de disco rígido secundária</u> (se aplicáve
   Retire a <u>unidade de disco rígido principal</u>.
   Retire o <u>sensor térmico posterior</u>.
   Desligue os cabos de alimentação da placa de sistema.

7. Puxe para cima o trinco de desbloqueio da fonte de alimentação e faça deslizar a fonte de alimentação em direcção à parte da frente do computador.

8. Retire a fonte de alimentação do computador.

# Voltar a colocar a fonte de alimentação

Para voltar a colocar a fonte de alimentação, repita os passos acima indicados pela ordem inversa.

### Placa de sistema

Manual de Serviço do Dell<sup>™</sup> OptiPlex<sup>™</sup> XE-Desktop

ADVERTÊNCIA: Antes de efectuar qualquer operação no interior do computador, leia as informações de segurança fornecidas com o mesmo. Para obter informações adicionais sobre melhores práticas de segurança, consulte a página inicial de Conformidade regulamentar em www.dell.com/regulatory\_compliance.

## Retirar a placa de sistema

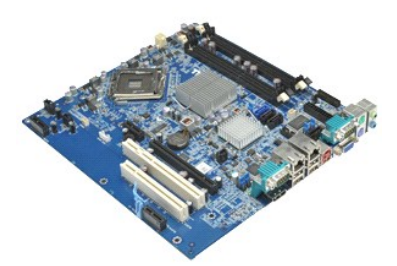

💋 NOTA: Poderá ser necessário instalar o Adobe® Flash® Player em Adobe.com para visualizar as seguintes ilustrações.

- Siga os procedimentos indicados em Antes de efectuar qualquer operação no interior do computador.
- 1. 2. 3. 4. 5. 6. 7. Retire a <u>unidade óptica</u>. Retire a <u>unidade de disco rígido secundária</u> (se disponível). Retire a <u>unidade de disco rígido principal</u>. Retire a <u>unidade de disco rígido principal</u>. Retire a (s) <u>placa(s) de expansão</u>. Retire o(s) <u>módulo(s) de memória</u>.

- 8. 9.
- Retire o <u>dissipador de calor e o processador</u>. Retire a <u>fonte de alimentação</u>. Desligue os cabos do interruptor de intrusão da estrutura, do painel de E/S, do altifalante interno, da ventoinha e do sensor térmico da placa de sistema.
- 10. Retire os parafusos que fixam a placa de sistema à estrutura.
- 11. Levante a placa de sistema afastando-a da estrutura.

# Voltar a colocar a placa de sistema

Para voltar a colocar a placa de sistema, repita os passos acima indicados pela ordem inversa.

# **Sensor térmico**

Manual de Serviço do Dell<sup>™</sup> OptiPlex<sup>™</sup> XE-Desktop

- ADVERTÊNCIA: Antes de efectuar qualquer operação no interior do computador, leia as informações de segurança fornecidas com o mesmo. Para obter informações adicionais sobre melhores práticas de segurança, consulte a página inicial de Conformidade regulamentar em www.dell.com/regulatory\_compliance.
- Retirar o sensor térmico anterior
- Voltar a colocar o sensor térmico anterior
- Retirar o sensor térmico posterior
- Voltar a colocar o sensor térmico posterior

# **Retirar o sensor térmico anterior**

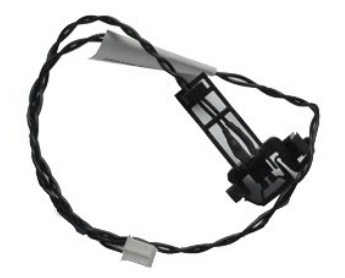

💋 NOTA: Poderá ser necessário instalar o Adobe® Flash® Player em Adobe.com para visualizar as seguintes ilustrações.

- Siga os procedimentos indicados em <u>anteo de calor.</u>
   Retire a <u>ventoinha do dissipador de calor.</u>
   Desligue o cabo do sensor térmico anterior da placa de sistema. Siga os procedimentos indicados em Antes de efectuar qualquer operação no interior do computador.

4. Solte o cabo do sensor térmico anterior da respectiva guia de encaminhamento na estrutura.

5. Pressione o trinco de desbloqueio e retire o sensor térmico anterior do computador.

## Voltar a colocar o sensor térmico anterior

Para voltar a colocar o sensor térmico anterior, repita os passos acima indicadas pela ordem inversa.

### Retirar o sensor térmico posterior

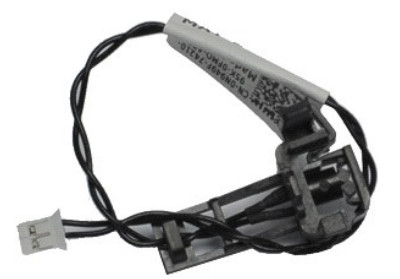

💋 NOTA: Poderá ser necessário instalar o Adobe® Flash® Player em Adobe.com para visualizar as seguintes ilustrações.

Siga os procedimentos indicados em <u>Antes de efectuar qualquer operação no interior do computador</u>. Desligue o cabo do sensor térmico posterior da placa de sistema. 2

3. Pressione o trinco de desbloqueio para soltar o sensor térmico posterior da estrutura.

4. Retire o sensor térmico posterior do computador.

# Voltar a colocar o sensor térmico posterior

Para voltar a colocar o sensor térmico posterior, repita os passos acima indicadas pela ordem inversa.

# Trabalhar no computador

Manual de Serviço do Dell™ OptiPlex™ XE-Desktop

Antes de efectuar qualquer operação no interior do computador

- Ferramentas recomendadas
- Desligar o computador
- Depois de trabalhar no interior do computador

### Antes de efectuar qualquer operação no interior do computador

Utilize as directrizes de segurança seguintes para ajudar a proteger o computador de potenciais danos e para ajudar a assegurar a sua segurança pessoal. Salvo indicação em contrário, cada procedimento neste documento pressupõe a existência das seguintes condições:

- Executou os passos indicados em <u>Trabalhar no computador</u>. Leu as informações de segurança fornecidas com o computador.
- Um componente pode ser colocado novamente ou, se adquirido em separado, instalado executando o procedimento de remoção pela ordem inversa.
- ADVERTÊNCIA: Antes de efectuar qualquer operação no interior do computador, leia as informações de segurança fornecidas com o mesmo. Para obter informações adicionais sobre melhores práticas de segurança, consulte a página inicial de Conformidade regulamentar em www.dell.com/regulatory\_compliance.
- AVISO: Muitas reparações apenas podem ser efectuadas por um técnico de assistência qualificado. Apenas deverá efectuar reparações simples e para resolução de problemas conforme autorizado na documentação do produto ou orientado pelo serviço de assistência online ou por telefone e pela equipa de suporte. Os danos causados por assistência não autorizada pela Dell não estão cobertos pela garantia. Leia e siga as instruções sobre segurança fornecidas com o produto.
- AVISO: Para evitar descargas electrostáticas, ligue-se à terra utilizando uma faixa de terra para pulso ou tocando periodicamente numa superfície metálica não pintada, tal como um conector na parte posterior do computador.
- AVISO: Manuseie cuidadosamente os componentes e as placas. Não toque nos componentes ou nos contactos da placa. Segure numa placa pelas extremidades ou pelo suporte metálico de montagem. Segure nos componentes, tal como um processador, pelas extremidades e não pelos pinos.
- AVISO: Quando desligar um cabo, puxe pelo respectivo conector ou pela patilha, e não pelo próprio cabo. Alguns cabos contêm conectores com patilhas de bloqueio. Se estiver a desligar este tipo de cabo, pressione as patilhas de bloqueio antes de desligar o cabo. Ao afastar os conectores para desligá-los, mantenha-os alinhados para evitar que os pinos do conector dobrem. Do mesmo modo, antes de ligar um cabo, certifique-se de que ambos os conectores estão correctamente orientados e alinhados.
- 💋 NOTA: Pode haver diferenças de aspecto na cor do seu computador e determinados componentes, em relação aos ilustrados no presente documento.

Para evitar danificar o computador, execute os seguintes passos antes de começar a efectuar gualguer procedimento no interior do mesmo.

Certifique-se de que a superfície de trabalho é plana e está limpa para evitar que a tampa do computador fique riscada. Certifique-se de que a superiore de tradacióne.
 Desligue o computador (consulte <u>Desligar o co</u> mputador)

🛆 AVISO: Para desligar um cabo de rede, desligue primeiro o cabo do computador e, em seguida, desligue o cabo do dispositivo de rede.

- Deslique todos os cabos de rede do computador 3.
- Desligue o computador e todos os dispositivos ligados das respectivas tomadas eléctricas. Mantenha premido o botão de alimentação enquanto o sistema está desligado para ligar a placa de sistema à terra. 5.
- 6 Retire a tampa do computador (consulte Tampa)
- AVISO: Antes de tocar em qualquer parte interior do computador, ligue-se à terra tocando numa superfície metálica não pintada, tal como o metal na parte posterior do computador. Enquanto trabalha, toque periodicamente numa superfície metálica não pintada para dissipar a electricidade estática, uma vez que esta pode danificar os componentes internos.

### Ferramentas recomendadas

Os procedimentos descritos neste documento podem requerer as seguintes ferramentas:

- Chave de fendas pequena
- Chave de fendas Phillips Instrumento aguçado em plástico
- 1 CD do programa de actualização do Flash BIOS

## Desligar o computador

AVISO: Para evitar a perda de dados, guarde e feche todos os ficheiros abertos e saia de todos os programas abertos antes de desligar o computador.

- 1. Encerrar o sistema operativo:
  - 1 No Windows Vista®:

Clique em Iniciar 🧐, clique na seta no canto inferior direito do menu Iniciar, conforme ilustrado abaixo, e, em seguida, clique em Encerrar.

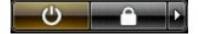

#### 1 No Windows® XP:

Clique em Iniciar-> Desligar o computador-> Desligar.

- O computador desliga-se após a conclusão do processo de encerramento do sistema operativo.
- Certifique-se de que o computador e todos os dispositivos anexados se encontram desligados. Se o computador e os dispositivos anexados não se tiverem desligado automaticamente quando encerrou o sistema operativo, mantenha premido o botão de alimentação durante cerca de 6 segundos para os desligar.

# Após efectuar qualquer operação no interior do computador

Uma vez concluído o procedimento de reposição de componente, certifique-se de que liga os dispositivos externos, placas e cabos antes de ligar o computador.

1. Volte a colocar a tampa do computador (consulte Tampa).

🛆 AVISO: Para ligar um cabo de rede, ligue em primeiro lugar o cabo ao dispositivo de rede e, em seguida, ligue-o ao computador.

- 2. 3. 4. 5.
- Ligue quaisquer cabos de telefone ou de rede existentes ao computador. Ligue o computador e todos os dispositivos anexados às respectivas tomadas eléctricas. Ligue o computador. Verifique se o computador funciona correctamente, executando o Dell Diagnostics. Consulte <u>Dell Diagnostics</u>.